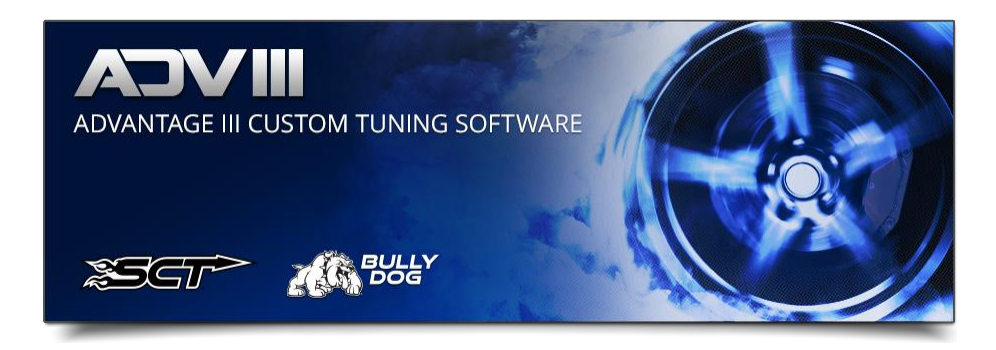

## **10R OSS To Engine RPM Calculator**

1. Select Tuning Tools.

| File  | Edit   | Tools     | Tuning Tools | <u>V</u> iew | Window | <u>H</u> elp |
|-------|--------|-----------|--------------|--------------|--------|--------------|
|       |        |           | 📔 🛃 Find     | Item:        |        | • .          |
| Tune  | View   |           |              |              |        |              |
| ML3A- | 14C20  | 4-MGL -   | 1            |              |        |              |
| Ē     | Active | e Exhaus  | t            |              |        |              |
| ⊕ - [ | Adapt  | tive Lean | ning         |              |        |              |
| ⊕ □   | Altem  | ator      |              |              |        |              |
| Ι 🛱 Γ | 1 Ayle |           |              |              |        |              |

2. Select Ford 10R OSS To Engine RPM Calculator.

| File    | Edit    | Tools    | Tun  | ing Tools | View   | Wind     | low    | <u>H</u> elp |     |
|---------|---------|----------|------|-----------|--------|----------|--------|--------------|-----|
|         |         |          |      | Ford Spe  | ed Den | sity Cal | lculat | or           | · . |
| Fune Vi | ew      |          |      | Ford 10F  | OSS to | ) Engin  | e RP   | M Calculator |     |
| /L3A-1  | 4C204   | -MGL -   | 1    |           |        |          |        |              |     |
| ÷       | Active  | Exhaus   | t    |           |        | _        |        |              |     |
| 吏 · 🗖   | Adapti  | ive Lean | ning |           |        | - 11     |        |              |     |
| 吏 · 🗖   | Alterna | ator     |      |           |        | - 11     |        |              |     |
| 吏 · 🗖   | Axle    |          |      |           |        | - 11     |        |              |     |
| Ē. □    | Canist  | er Purge |      |           |        | - 11     |        |              |     |

3. Select the calibration you want to view/modify.

| Fo | rd 10R OSS to Engine RPM Calculator |                  |   |                                                 |
|----|-------------------------------------|------------------|---|-------------------------------------------------|
|    | 1. SelectTune:                      | 2. Select Table: | ~ | Download 10R OSS to Engine RPM Calculator Guide |
|    | ML3A-14U2U4-MGL - 1                 |                  |   |                                                 |

## 4. Select the shift table you want to view/modify.

| 1. Select Tune: ML3A-14C204-MGL - 1  2. Select Table Costatdown Shift Schedule 4x4 Costatdown Shift Schedule AvA Costatdown Shift Schedule AvA Costatdown Shift Schedule AvA Costatdown Shift Schedule AvA Costatdown Shift Schedule AvA Costatdown Shift Schedule AvA Costatdown Shift Schedule AvA Costatdown Shift Schedule Cod Costatdown Shift Schedule Cod Costatdown Sh |                                     |                  | F                                                                                                    |  |                                                 |
|----------------------------------------------------------------------------------------------------|-------------------------------------|------------------|----------------------------------------------------------------------------------------------------|--|-------------------------------------------------|
| Coastdown Shift Schedule Dac                                                                                                    | 1. Select Tune: ML3A-14C204-MGL - 1 | 2. Select Table: | Coastdown Shift Schedule 4k4<br>Coastdown Shift Schedule 4k4 Low<br>Coastdown Shift Schedule Abs<br>Coastdown Shift Schedule Base<br>Coastdown Shift Schedule CM1<br>Coastdown Shift Schedule Cm2<br>Coastdown Shift Schedule Cm3<br>Coastdown Shift Schedule Dac |  | Download 10H OSS to Engine RPM Calculator Guide |

5. Now you are at the table you want to modify. This is already converted to engine RPM from OSS in the calibration. Any of the changed cells are rounded to the nearest single RPM. Any changes made here in the tool are automatically applied to the calibration.

|   |       |       |      |       |      |       |      |       | UNITLESS |       |      |      |      |      |      |      |      |
|---|-------|-------|------|-------|------|-------|------|-------|----------|-------|------|------|------|------|------|------|------|
|   |       | 10    | 10   | 2.2   | 24   | 14    | 2.5  | 4 E   | 4.C E    | c     | - 7  | 67 0 | 0    | 7.0  | 7.0  | 0.0  | 0.10 |
|   | 1597  | 3052  | 1433 | 20896 | 1331 | 15023 | 1247 | 12383 | 1254     | 10641 | 1313 | 8926 | 1195 | 7000 | 1370 | 5975 | 1192 |
|   | 1597  | 3052  | 1433 | 20896 | 1331 | 15023 | 1247 | 12383 | 1254     | 10641 | 1313 | 8926 | 1195 | 7000 | 1370 | 5975 | 1192 |
|   | 1714  | 1597  | 1433 | 20896 | 1331 | 15023 | 1247 | 12383 | 1254     | 10641 | 1313 | 8926 | 1195 | 7000 | 1370 | 5975 | 1192 |
|   | 1714  | 1597  | 1433 | 20896 | 1331 | 15023 | 1247 | 12383 | 1254     | 10641 | 1313 | 8926 | 1195 | 7000 | 1370 | 5975 | 1192 |
|   | 14087 | 1597  | 1433 | 20896 | 1331 | 15023 | 1247 | 12383 | 1254     | 10641 | 1313 | 8926 | 1195 | 7000 | 1370 | 5975 | 1192 |
|   | 14087 | 1831  | 1493 | 20896 | 1331 | 15023 | 1557 | 12383 | 1543     | 10641 | 1530 | 8926 | 1400 | 7000 | 1408 | 5975 | 1241 |
|   | 1831  | 1878  | 1910 | 20896 | 1932 | 15023 | 1911 | 12383 | 1900     | 10641 | 1747 | 8926 | 1600 | 7000 | 1537 | 5975 | 1344 |
|   | 1878  | 14087 | 2149 | 20896 | 2189 | 15023 | 2176 | 12383 | 2128     | 10641 | 1989 | 8926 | 1800 | 7000 | 1686 | 5975 | 1482 |
|   | 1972  | 14087 | 2328 | 20896 | 2404 | 15023 | 2388 | 12383 | 2295     | 10641 | 2142 | 8926 | 2000 | 7000 | 1835 | 5975 | 1585 |
|   | 2160  | 14087 | 2507 | 20896 | 2618 | 15023 | 2547 | 12383 | 2463     | 10641 | 2359 | 8926 | 2150 | 7000 | 1963 | 5975 | 1723 |
|   | 2301  | 14087 | 2687 | 20896 | 2704 | 15023 | 2689 | 12383 | 2615     | 10641 | 2550 | 8926 | 2300 | 7000 | 2134 | 5975 | 1895 |
| _ | 2442  | 14087 | 2866 | 20896 | 2790 | 15023 | 2830 | 12383 | 2736     | 10641 | 2741 | 8926 | 2450 | 7000 | 2347 | 5975 | 2102 |
|   | 2630  | 14087 | 3015 | 20896 | 2897 | 15023 | 2972 | 12383 | 2888     | 10641 | 2907 | 8926 | 2600 | 7000 | 2561 | 5975 | 2343 |
| _ | 2817  | 14087 | 3164 | 20896 | 3026 | 15023 | 3131 | 12383 | 3040     | 10641 | 3086 | 8926 | 2750 | 7000 | 2774 | 5975 | 2584 |
| _ | 3193  | 14087 | 3403 | 20896 | 3348 | 15023 | 3467 | 12383 | 3496     | 10641 | 3379 | 8926 | 3050 | 7000 | 3158 | 5975 | 2998 |
| _ | 3522  | 14087 | 3702 | 20896 | 3606 | 15023 | 3768 | 12383 | 3800     | 10641 | 3621 | 8926 | 3400 | 7000 | 3585 | 5975 | 3463 |
| _ | 3897  | 14087 | 4000 | 20896 | 3863 | 15023 | 4069 | 12383 | 4028     | 10641 | 3927 | 8926 | 3800 | 7000 | 3969 | 5975 | 3904 |
| _ | 4179  | 14087 | 4388 | 20896 | 4121 | 15023 | 4246 | 12383 | 4226     | 10641 | 4259 | 8926 | 4200 | 7000 | 4353 | 5975 | 4307 |
| _ | 4461  | 14087 | 4716 | 20896 | 4335 | 15023 | 4476 | 12383 | 4454     | 10641 | 4590 | 8926 | 4600 | 7000 | 4908 | 5975 | 4721 |
|   | 4696  | 14087 | 5075 | 20896 | 4593 | 15023 | 4741 | 12383 | 4712     | 10641 | 4922 | 8926 | 5000 | 7000 | 5549 | 5975 | 5169 |
|   | 4883  | 14087 | 5433 | 20896 | 4829 | 15023 | 5006 | 12383 | 5016     | 10641 | 5253 | 8926 | 5500 | 7000 | 6189 | 5975 | 5513 |
| _ | 5118  | 14087 | 5/91 | 20896 | 5194 | 15023 | 5166 | 12383 | 5320     | 10641 | 5559 | 8926 | 6100 | /000 | 6829 | 59/5 | 5858 |
|   | 6/15  | 14087 | 6/16 | 20896 | 6/82 | 15023 | 6775 | 12383 | 6780     | 10641 | 6/84 | 8926 | 6780 | /000 | 6829 | 5975 | 5996 |
| _ | 6715  | 14087 | 6716 | 20896 | 6782 | 15023 | 6775 | 12383 | 6780     | 10641 | 6784 | 8926 | 6780 | 7000 | 6829 | 5975 | 5996 |
| _ | 6715  | 14087 | 6716 | 20896 | 6782 | 15023 | 6775 | 12383 | 6780     | 10641 | 6784 | 8926 | 6780 | 7000 | 6829 | 5975 | 5996 |

## 6. If you entered an undesired entry, you can right click in the cell/cells and select Return To Stock.

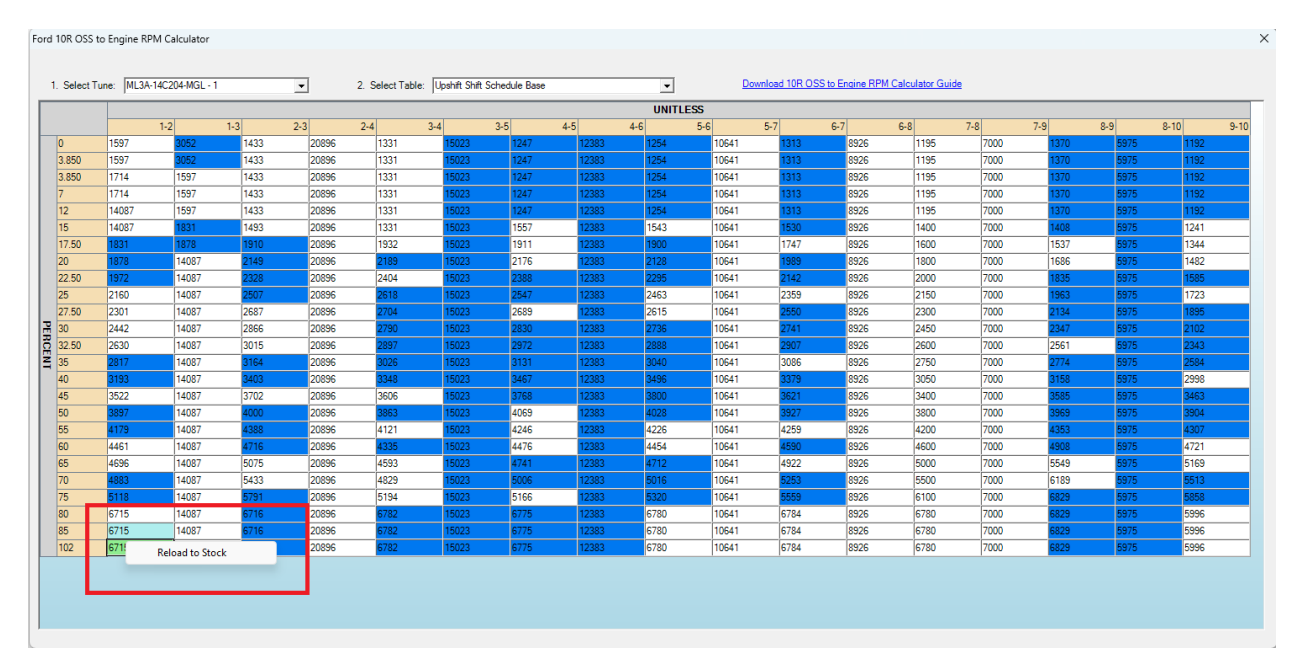